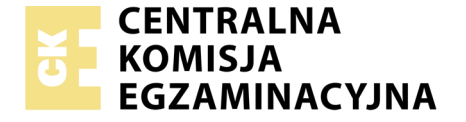

Nazwa kwalifikacji: **Montaż i eksploatacja systemów komputerowych, urządzeń peryferyjnych i sieci** Oznaczenie kwalifikacji: **EE.08** Numer zadania: **01** Wersja arkusza: **AG** 

Wypełnia zdający

Miejsce na naklejkę z numerem PESEL i z kodem ośrodka

| Numer DESEL zdajacego* |  |
|------------------------|--|
|                        |  |

Czas trwania egzaminu: 150 minut

EE.08-01-20.06-AG

## EGZAMIN POTWIERDZAJĄCY KWALIFIKACJE W ZAWODZIE Rok 2020 CZĘŚĆ PRAKTYCZNA PODSTAWA PROGRAMOWA 2017

## Instrukcja dla zdającego

- Na pierwszej stronie arkusza egzaminacyjnego wpisz w oznaczonym miejscu swój numer PESEL i naklej naklejkę z numerem PESEL i z kodem ośrodka.
- 2. Na KARCIE OCENY w oznaczonym miejscu przyklej naklejkę z numerem PESEL oraz wpisz:
  - swój numer PESEL\*,
  - oznaczenie kwalifikacji,
  - numer zadania,
  - numer stanowiska.

- 3. KARTĘ OCENY przekaż zespołowi nadzorującemu.
- 4. Sprawdź, czy arkusz egzaminacyjny zawiera 8 stron i nie zawiera błędów. Ewentualny brak stron lub inne usterki zgłoś przez podniesienie ręki przewodniczącemu zespołu nadzorującego.
- Zapoznaj się z treścią zadania oraz stanowiskiem egzaminacyjnym. Masz na to 10 minut. Czas ten nie jest wliczany do czasu trwania egzaminu.
- 6. Czas rozpoczęcia i zakończenia pracy zapisze w widocznym miejscu przewodniczący zespołu nadzorującego.
- 7. Wykonaj samodzielnie zadanie egzaminacyjne. Przestrzegaj zasad bezpieczeństwa i organizacji pracy.
- Jeżeli w zadaniu egzaminacyjnym występuje polecenie "zgłoś gotowość do oceny przez podniesienie ręki", to zastosuj się do polecenia i poczekaj na decyzję przewodniczącego zespołu nadzorującego.
- 9. Po zakończeniu wykonania zadania pozostaw rezultaty oraz arkusz egzaminacyjny na swoim stanowisku lub w miejscu wskazanym przez przewodniczącego zespołu nadzorującego.
- 10.Po uzyskaniu zgody zespołu nadzorującego możesz opuścić salę/ miejsce przeprowadzania egzaminu.

## Powodzenia!

\* w przypadku braku numeru PESEL – seria i numer paszportu lub innego dokumentu potwierdzającego tożsamość

## Zadanie egzaminacyjne

Za pomocą dostępnych narzędzi oraz oprogramowania znajdującego się na stanowisku egzaminacyjnym, wykonaj montaż okablowania sieciowego i podzespołów oraz podłączenie urządzeń sieciowych. Przeprowadź diagnostykę podzespołów, konfigurację urządzeń sieciowych oraz wykonaj konfigurację systemów zainstalowanych na dysku twardym stacji roboczej oraz serwera. Postępuj według podanych wskazań.

Do konfiguracji serwera Windows wykorzystaj konto **Administrator** z hasłem **ZAQ!2wsx** 

Do diagnostyki i konfiguracji stacji roboczej wykorzystaj następujące konta:

- w systemie Windows konto **Administrator** z hasłem **ZAQ!2wsx**
- w systemie Linux konto administrator z hasłem ZAQ!2wsx (konto z uprawnieniami użytkownika root)
- 1. Wykonaj montaż dysku twardego

a) zamontuj w serwerze dysk twardy opisany jako SERWER WINDOWS

UWAGA: Po wykonaniu montażu zgłoś przewodniczącemu ZN – przez podniesienie ręki – gotowość do zakończenia prac montażowych. Po uzyskaniu zgody przystąp do końcowych czynności montażowych i uruchomienia systemu Windows w wersji serwerowej

- 2. Wykonaj okablowanie sieciowe
  - a) wykonaj kabel połączeniowy prosty, zakończony według sekwencji T568B

UWAGA: Po wykonaniu okablowania zgłoś przewodniczącemu ZN – przez podniesienie ręki – gotowość do przeprowadzenia testu. W obecności egzaminatora sprawdź za pomocą testera okablowania poprawność wykonania kabla prostego

3. Na stacji roboczej w systemie Windows przeprowadź test zainstalowanej i zapasowej karty graficznej

- a) zainstaluj program *GPU-Z* i za jego pomocą sprawdź parametry zainstalowanej karty graficznej, ujęte w *Tabeli 1. Porównanie kart graficznych*. Tabela znajduje się w arkuszu egzaminacyjnym.
  Wykonaj zrzuty dokumentujące przeprowadzone testy, a następnie zapisz je w jednym pliku graficznym pod nazwą *Test\_karty1* na nośniku USB opisanym *EGZAMIN*
- b) wyniki testu przeprowadzonego w programie *GPU-Z* zanotuj w *Tabeli* 1. Porównanie kart graficznych
- c) zdemontuj kartę graficzną zainstalowaną na płycie głównej stacji roboczej, a w przypadku karty zintegrowanej – wyłącz ją w BIOS lub Menedżerze urządzeń
- d) zamontuj zapasową kartę graficzną

UWAGA: po zdemontowaniu karty graficznej lub po wyłączeniu wbudowanej karty graficznej zgłoś przewodniczącemu ZN – przez podniesienie ręki – gotowość do montażu zapasowej karty. Przebieg montażu będzie obserwowany przez egzaminatora. Po uzyskaniu zgody przystąp do dalszych czynności montażowych i uruchomienia systemu

- e) zainstaluj sterowniki, a następnie, wykorzystując program *GPU-Z*, sprawdź parametry zapasowej karty graficznej. Wykonaj zrzuty dokumentujące przeprowadzone testy. Zrzuty zapisz w jednym pliku graficznym pod nazwą *Test\_karty*2 na nośniku USB opisanym *EGZAMIN*
- f) wyniki testu przeprowadzonego w programie *GPU-Z* zanotuj w *Tabeli* 1. Porównanie kart graficznych w kolumnie Zapasowa karta graficzna
- g) dokonaj wyboru karty, która będzie miała większą wydajność podczas obróbki grafiki 3D w programie o zalecanych wymaganiach:

taktowanie procesora 3,9 GHz pamięć RAM 8 GB karta graficzna z 16-bitową głębią kolorów 2 GB pamięci

h) Swój wybór uzasadnij w Tabeli 1

4. Skonfiguruj ruter według zaleceń. Wykonaj zrzuty ekranu potwierdzające wykonaną konfigurację rutera. Zrzuty zapisz jako pliki graficzne na nośniku USB opisanym EGZAMIN w folderze KONFIGURACJA-RUTERA

UWAGA: ruter pracuje na ustawieniach fabrycznych zgodnie z dokumentacją, która jest dostępna w folderze RUTER na nośniku opisanym MATERIAŁY

- a) adres IP dla interfejsu LAN: 192.168.100.1/24
- b) serwer DHCP włączony, zakres adresów: 192.168.100.25 -192.168.100.65
- c) adres 192.168.100.26 zarezerwowany dla interfejsu stacji roboczej, podłączonej do przełącznika
- d) adres IP interfejsu WAN: 10.10.10.2/28, brama 10.10.10.1
- e) serwer DNS dla interfejsu WAN: 8.8.8.8, drugi serwer DNS: 8.8.3.3, jeśli jest wymagany
- 5. Skonfiguruj przełącznik według zaleceń. Wykonaj zrzut ekranu potwierdzający wykonaną konfigurację przełącznika. Zrzut zapisz jako plik graficzny na nośniku USB opisanym EGZAMIN w folderze KONFIGURACJA-PRZEŁĄCZNIKA

UWAGA: przełącznik pracuje na ustawieniach fabrycznych zgodnie z dokumentacją, która jest dostępna w folderze PRZEŁĄCZNIK na nośniku opisanym MATERIAŁY

- a) adres IP: 192.168.100.3 z maską 255.255.255.0, jeśli jest wymagana b) brama domyślna: adres IP rutera, jeśli jest wymagana
- Za pomocą kabli połączeniowych znajdujących się na stanowisku egzaminacyjnym połącz urządzenia zgodnie ze schematem, a następnie podłącz je do sieci zasilającej

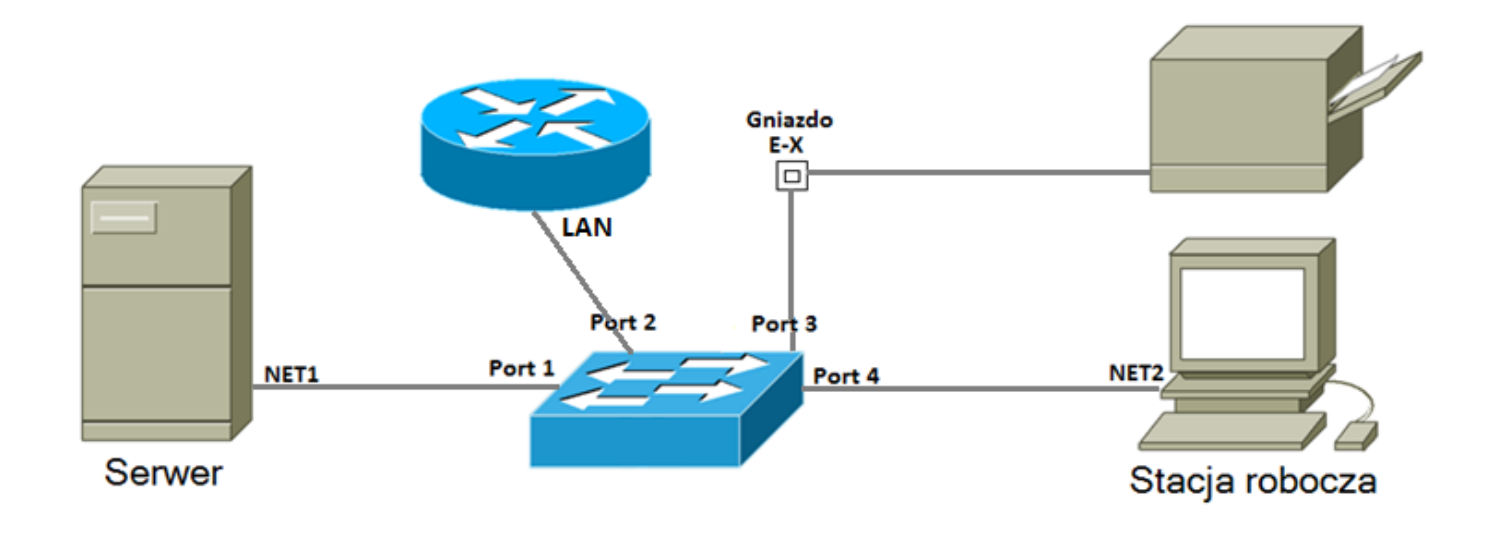

- 7. Na stacji roboczej skonfiguruj system Linux.
  - a) skonfiguruj interfejs sieciowy:
    - a) nazwa połączenia: NET2,
    - b) adres IP uzyskiwany automatycznie,
    - c) serwer DNS: localhost
  - b) utwórz grupę użytkowników o nazwie Dzial-HR
  - c) utwórz konto użytkownika o nazwie Kadrowa z hasłem K@drow@1
  - d) dodaj użytkownika Kadrowa do grupy użytkowników Dział-HR
  - e) w katalogu domowym użytkownika **administrator** utwórz katalog o nazwie *Pobory*
  - f) zmień właściciela katalogu Pobory na użytkownika Kadrowa
  - g) wyodrębnij z archiwum Z1.7z plik obiekt.jpg i ustaw go jako tapetę
- 8. Skonfiguruj serwer z zainstalowanym systemem Windows.
  - a) interfejs sieciowy serwera, podłączony do przełącznika:
    - nazwa połączenia: NET1
    - adres IP: 192.168.100.10/24
    - serwer DNS: localhost
  - b) drugi interfejs sieciowy serwera wyłączony
  - c) promuj serwer do roli kontrolera domeny. Utwórz nową domenę w nowym lesie o nazwie ee08.local Jako hasło dla konta Administrator trybu przywracania usług katalogowych ustaw zaq1@WSX

- d) w domenie ee08.local utwórz jednostkę organizacyjną o nazwie
   Zarząd, a w niej konto użytkownika z następującymi ustawieniami:
  - pełna nazwa: Anna Kowal
  - nazwa logowania: Sekretarka1
  - hasło: Sekret@rka1
  - użytkownik nie może zmienić hasła
- e) zainstaluj drukarkę sieciową. Drukarka jest dostępna przez port TCP/IP pod adresem 192.168.100.250 z protokołem RAW. Sterowniki znajdują się na nośniku opisanym MATERIAŁY.
- f) udostępnij drukarkę pod nazwą Drukarka-X, gdzie X oznacza numer
   Twojego stanowiska egzaminacyjnego
- g) wydrukuj stronę testową drukarki. Wydruk pozostaw na stanowisku egzaminacyjnym

UWAGA: Zgłoś przewodniczącemu ZN – przez podniesienie ręki – wykonanie wydruku. Strona testowa zostanie Ci przekazana przez przewodniczącego ZN lub członka komisji egzaminacyjnej.

- h) skonfiguruj zainstalowaną drukarkę:
  - dostępność od godziny 7:00 do godziny 20:00
  - liczba stron na arkusz: 2
  - orientacja: pozioma

9. Wykorzystując Wiersz poleceń oraz Terminal, wykonaj test połączenia serwera z ruterem, przełącznikiem, drukarką i stacją roboczą oraz sprawdź poprawność nadania adresów IP dla interfejsu stacji roboczej UWAGA: Zgłoś przewodniczącemu ZN – przez podniesienie ręki – gotowość do sprawdzenia komunikacji serwera z ruterem, przełącznikiem, stacją roboczą i drukarką oraz sprawdzenia poprawności nadania adresu IP dla stacji roboczej. W obecności egzaminatora przeprowadź test komunikacji połączonych urządzeń sieciowych.

Czas przeznaczony na wykonanie zadania wynosi 150 minut. Ocenie podlegać będzie 6 rezultatów:

- montaż okablowania i podzespołów oraz połączenie fizyczne urządzeń
- diagnostyka i specyfikacja podzespołów
- skonfigurowane urządzenia sieciowe
- skonfigurowany serwer
- skonfigurowana stacja robocza
- zainstalowana i skonfigurowana drukarka sieciowa

oraz

przebieg montażu i podłączenia urządzeń sieciowych

UWAGA: Zawartość nośnika USB, wykorzystywanego podczas egzaminu do zapisu zrzutów ekranowych lub dokumentów, jest usuwana po egzaminie i nie stanowi dokumentacji egzaminacyjnej przekazywanej wraz z arkuszem do OKE

| Parametr                                                                 | Zainstalowana karta<br>graficzna | Zapasowa karta<br>graficzna |
|--------------------------------------------------------------------------|----------------------------------|-----------------------------|
| Nazwa/ model                                                             |                                  |                             |
| Nazwa, rozmiar<br>i technologia wykonania<br>procesora graficznego karty |                                  |                             |
| Wersja sterownika                                                        |                                  |                             |
| Typ pamięci karty                                                        |                                  |                             |
| Rozmiar pamięci karty                                                    |                                  |                             |
| Przepustowość łącza                                                      |                                  |                             |
| Wybór karty graficznej<br>i uzasadnienie                                 |                                  |                             |

Tabela 1. Porównanie kart graficznych